## ● 信用卡綁定設定

開啟 Pi 錢包首頁>點選右下方「我的」> 點選支付工具中的「信用卡」 >選擇「新增信用卡」>輸入卡號、效期、末3碼等驗證程序資料>取得 及驗證 OTP 服務密碼>信用卡綁定完成

※公益捐款僅開放 P 幣及綁定信用卡捐款綁定玉山 Pi 卡可享 4%P 幣回饋。

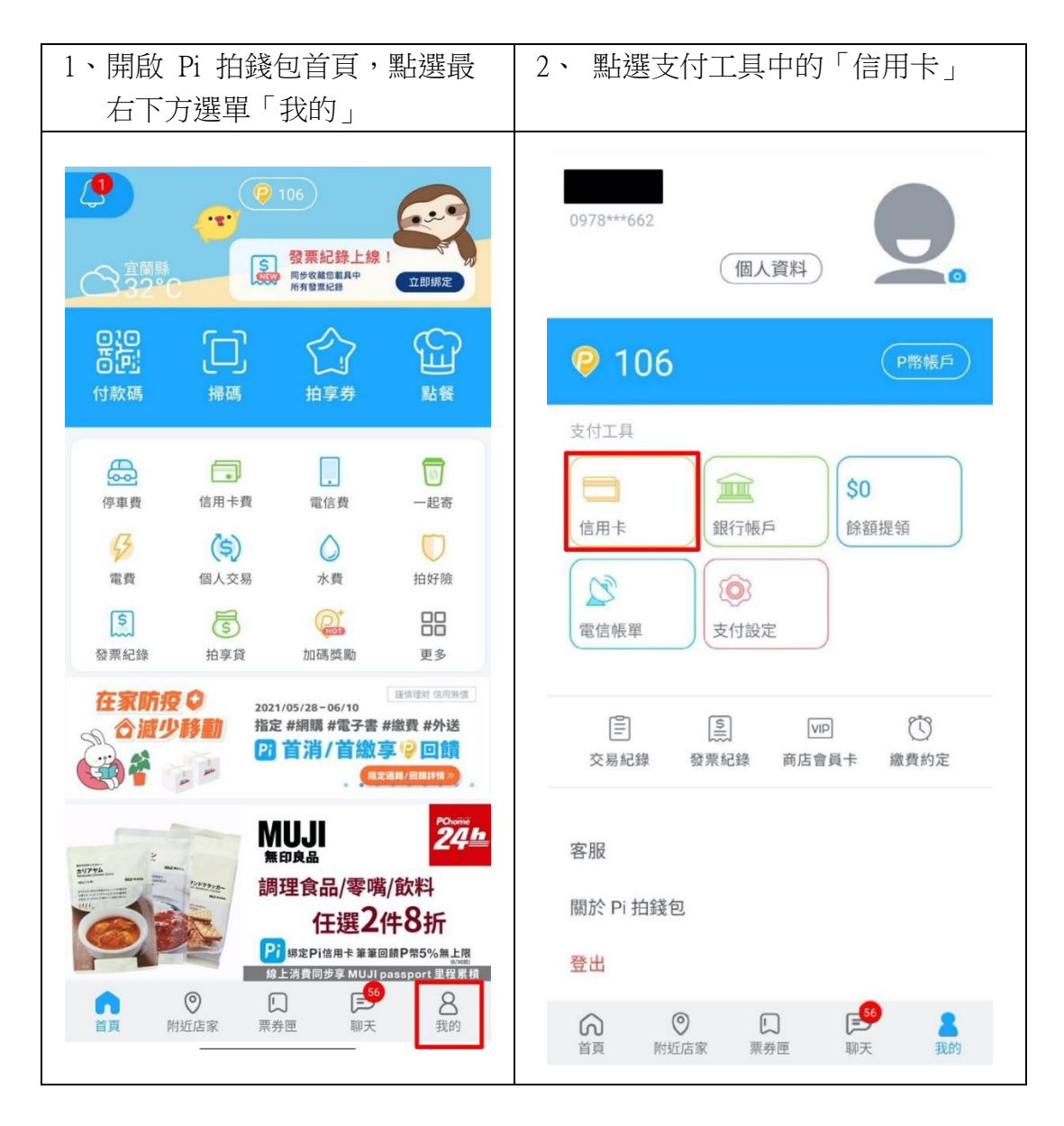

| 3、選擇「新增信用卡」                                | 4、輸入卡號、效期、末3碼等驗證<br>程序資料        |
|--------------------------------------------|---------------------------------|
| く信用卡                                       | 新增信用卡                           |
| 第二日日本の日本の日本の日本の日本の日本の日本の日本の日本の日本の日本の日本の日本の | 請設定您本人名下的信用卡<br>將刷1元驗證並會退刷<br>♀ |
| ● 玉山 Pi 信用卡 (預設) >                         |                                 |
| ▶ 新増信用卡                                    | 1 2 3<br>4 5 6                  |
|                                            | 7 8 9                           |
|                                            | 0 🖾                             |
|                                            | 完成                              |

| 5、按下取得 OTP 服務密碼                                                | 6、填入 OTP 服務密碼<br>點選送出                                                                                                    |
|----------------------------------------------------------------|----------------------------------------------------------------------------------------------------|
| < Pi                                                           | < <b>Pi</b>                                                                                                    |
| そ単規行 MasterCard. SecureCode.                                   | ▲ 王北王京 MasterCard.<br>SecureCode.                                                                                                    |
| 交易驗證碼確認                                                        | 交易驗證碼確認                                                                                                    |
| 特約商店:PI MOBILE TECHHOLOGY<br>交易金額:1.00 TWD<br>信用卡號:558936***** | 特約商店:PI MOBILE TECHHOLOGY<br>交易金額:1.00 TWD<br>信用卡號:558936*****<br>交易日期:2021/06/04 14:55:55                                                                                              |
| 取得OTP服務密碼(Get the password)                                    | 本行已傳送交易驗證密碼至您的手機,請檢視您的簡訊並輸<br>入密碼                                                                                                    |
| 取消(cancel)                                                     | 請輸入網路刷卡OTP服務密碼(Please enter the password                                                                                                    |
| 1.請您點選『取得簡訊OTP服務密碼』,玉山銀行將於2分鐘內傳送6位數的交易驗證密碼至您登記在玉山信用卡的手機門號及     | 送出(submit)                                                                                                    |
| EMAIL信箱,請輸入密碼後點選送出即可完成驗證。<br>2.若您未完成交易或未收到本行傳送的簡訊,請與玉山客服中心     | 取淌(cancel)                                                                                                    |
| 聯繫,電話(02)21821313/0800-30-1313。                                | 沒有收到簡訊OTP服務密碼?                                                                                                    |
|                                                                | 重新取得OTP服務密碼(Get the password again)                                                                                                    |
|                                                                | <ol> <li>1.請您點選『取得簡訊OTP服務密碼』,玉山銀行將於2分鐘內傳送6位數的交易驗證密碼至您登記在玉山信用卡的手機門號及<br/>EMAIL信箱,請輸入密碼後點選送出即可完成驗證。</li> <li>2.若您未完成交易或未收到本行傳送的簡訊,請與玉山客服中心<br/>聯繫,電話(02)21821313/0800-30-1313。</li> </ol> |

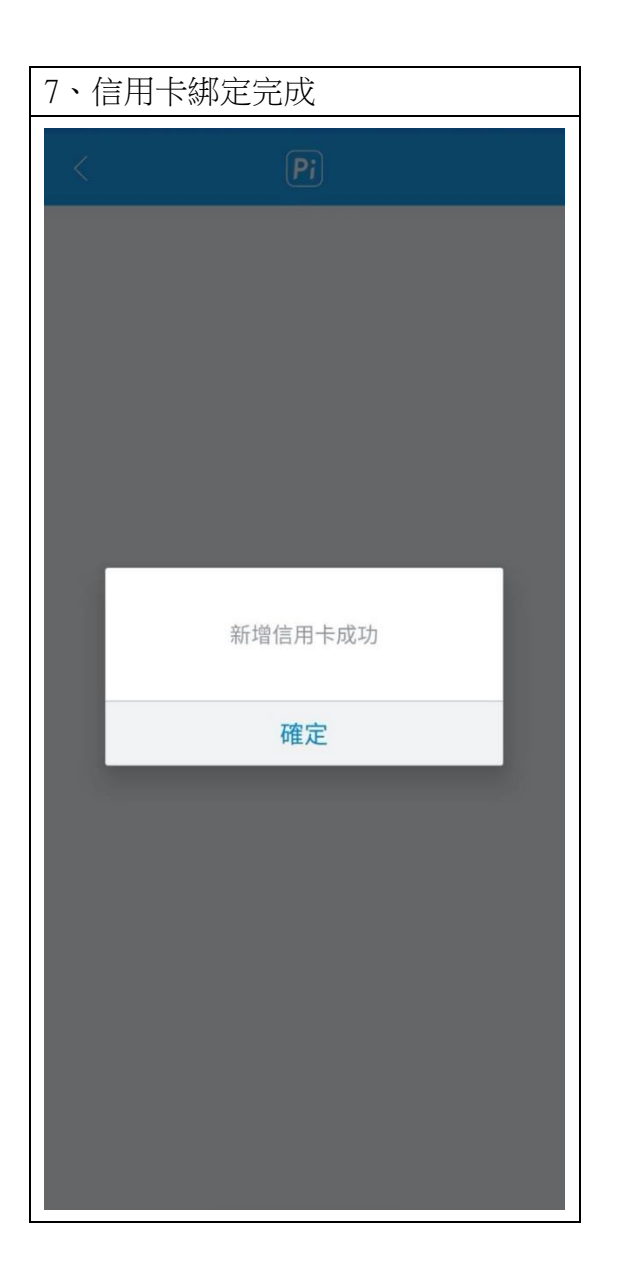

## ● 銀行帳戶綁定設定

開啟 Pi 錢包首頁>點選右下方「我的」>點選支付工具中的「銀行帳戶> >點選「新增銀行帳戶」>選擇銀行帳戶>輸入銀行帳號>銀行帳戶新增 完成確定>點選「預設帳戶」確認帳號資訊>銀行帳戶綁定完成

| 1.開啟 Pi 錢包首頁點選<br>右下方「我的」                                                                                                    | 2、 點選支付工具中的「銀行帳戶」                                                                                                   |
|----------------------------------------------------------------------------------------------------|----------------------------------------------------------------------------------------------------|
|                                                                                                    | 0920***                                                                                                    |
| 記     1     1       付款碼     掃碼     拍享券     點餐                                                                                                    |                                                                                                    |
| 停車費     「」     「」       停車費     信用卡費     電信費     一起寄       6月卡費     「」     「」       75     (5)     (10)       電費     個人交易     水費     拍好險       (5)     (5)     (10)     (10)       資素     (5)     (10)     (10)       資素     (10)     (10)     (10)       資素     (10)     (10)     (10)       資素     (10)     (10)     (10)       資素     (10)     (10)     (10)       資素     (10)     (10)     (10)       資素     (10)     (10)     (10)       資素     (10)     (10)     (10)                                                                                                    | 支付工具<br>信用卡<br>留信帳單<br>定<br>電信帳單<br>立<br>定<br>最行帳戶<br>第<br>第<br>第<br>第<br>第<br>第<br>第<br>第<br>第<br>第<br>第<br>第<br>第 |
| 在家防疫                                                                                                    | ○         ○         ○         ○           交易紀錄         發票紀錄         商店會員卡         繳費約定                              |
| にののです。     にののです。     にの | 客服<br>關於 Pi 拍錢包<br>登出                                                                                               |
| ○ □ □ □ ○ ○ ○ ○ ○ ○ ○ ○ ○ ○ ○ ○ ○ ○                                                                                                    | ○ □ 〒 <sup>54</sup> 2<br>首頁 附近店家 〒券匣 聊天 我的                                                                          |

| 3.點選「新增銀行帳戶」 | 4. 選擇銀行帳戶                                                                                                    |
|--------------|----------------------------------------------------------------------------------------------------|
|              | <ul> <li>&lt; 銀行帳戶 選擇銀行帳戶</li> <li>爺 004臺灣銀行     <li>爺 005±地銀行     <li>爺 006 会体会應商業銀行     </li> </li></li></ul> |
|              | <ul> <li>○○○○○○○○○○○○○○○○○○○○○○○○○○○○○○○○○○○○</li></ul>                                                         |
|              | 11 上海商業儲蓄銀行         11 上海商業儲蓄銀行         11 上海商業儲蓄銀行         11 012 台北富邦銀行         11 013 國泰世華銀行                 |
|              | <ul> <li></li></ul>                                                                                             |
|              |                                                                                                    |

| 3 輸入銀行帳戶帳號                            | 4. 銀行帳戶新增完成確定          |
|---------------------------------------|------------------------|
| <b>     ★</b> <u>     選擇銀行帳戶</u> 銀行帳戶 | <b> く</b> 選擇銀行帳戶 銀行帳 ● |
| 請輸入銀行帳戶帳號                             | 請輸入銀行帳戶帳號              |
| 國泰世華銀行                                | 國泰世華銀行                 |
| 銀行帳戶                                  | 銀行帳戶                   |
|                                       |                        |
|                                       | 銀行帳戶新增完成。              |
|                                       | 確定                     |
|                                       |                        |
|                                       |                        |
|                                       |                        |
|                                       |                        |
| 完成                                    | 完成                     |
|                                       |                        |

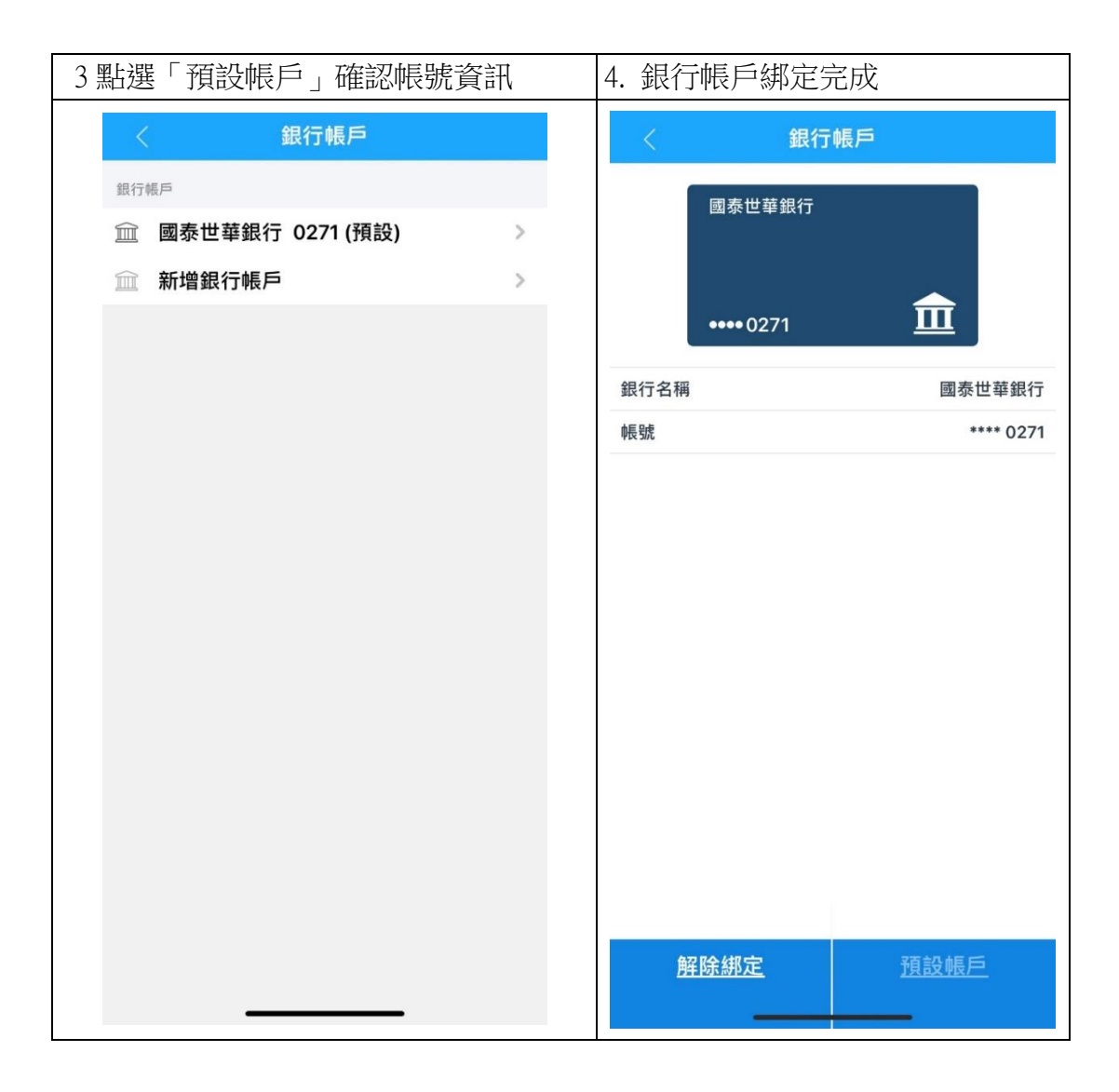